## **Betterworks Quick Start: Exporting your data**

## **Printing Your Conversations**

All Conversations can be printed and/or saved as PDFs from Betterworks.

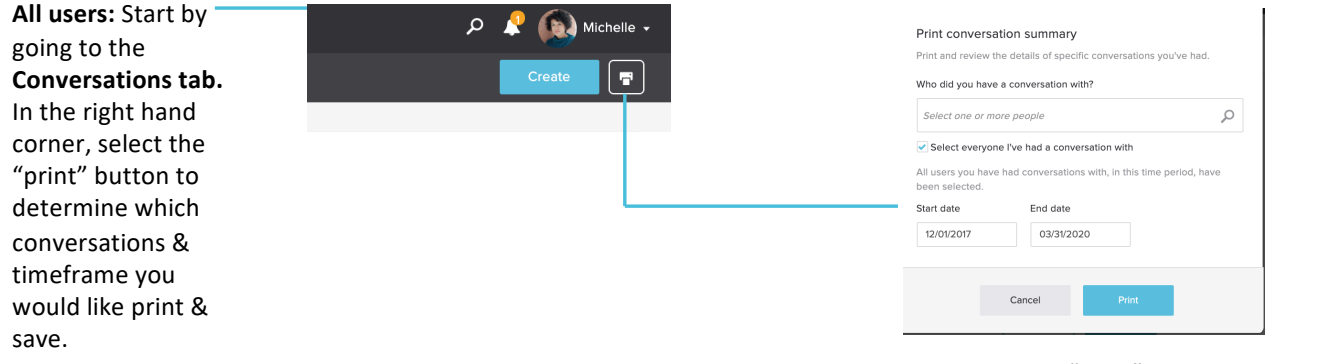

When you select the "print" button, this popup will appear allowing you to select which conversations and what timeframe you would like to print. **Note:** Once you click "print," a print screen will appear. Look for an option to "save as PDF" if you would like to save it virtually.

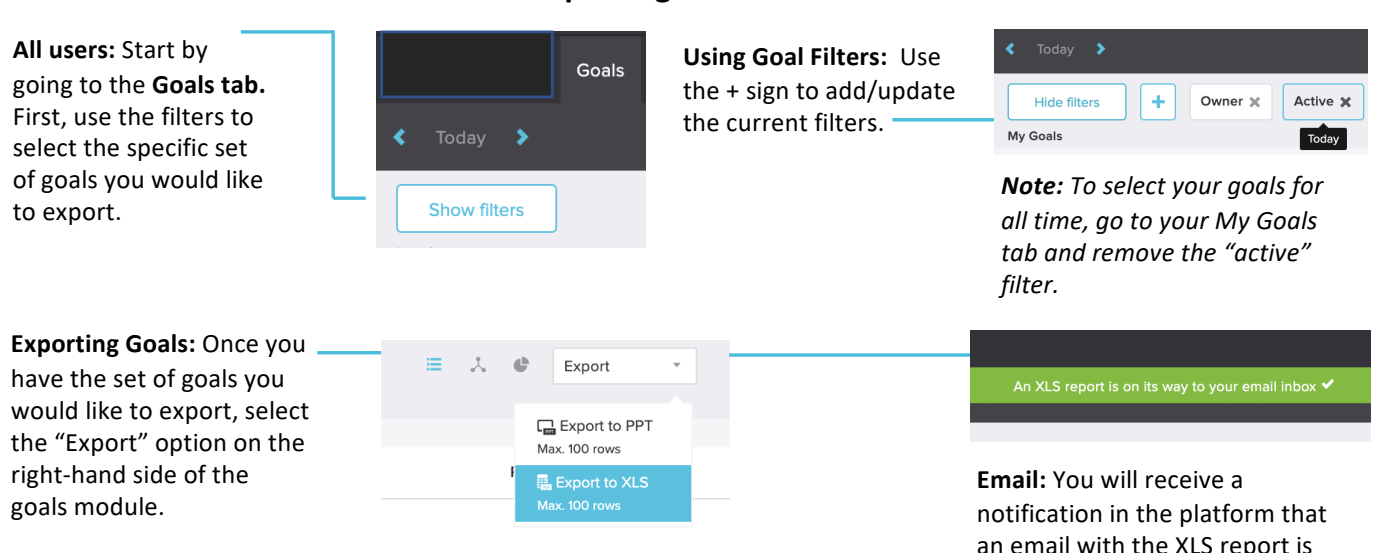

**Exporting Your Goals** 

**Note:** If the Export to XLS option is greyed out, this means that there are too many rows included in your current filter. Try selecting a specific time-frame to reduce the rows included. **Email:** You will receive a notification in the platform that an email with the XLS report is on its way. A report in XLS will be emailed to the email associated with your Betterworks account.

If you do not receive the email, please check your spam folder.

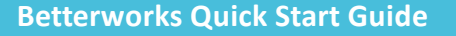